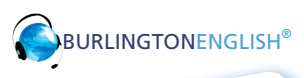

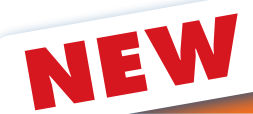

## **BurlingtonEnglish Auto-Enrolling Process**

# **Great News** ...

BurlingtonEnglish can now auto-enroll your students! You will no longer need to manually add them individually to the instructional software program.

The software will communicate with FOCUS to add or remove your teachers and students automatically!

#### What You Have to Know:

- Teachers and students will have new accounts and will be issued new usernames and passwords.
- Students can activate their accounts in BurlingtonEnglish 24 hours after being registered into FOCUS.
- Teachers, classes, and students will be automatically enrolled in BurlingtonEnglish.
- Teachers that co-teach the same classes will share one BurlingtonEnglish account.
- The AZ and TZ will be up to date!

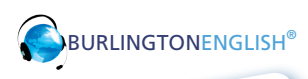

NEW

### **Burlington**English Auto-Enrolling Process

#### **Activating Students**

The first time a student uses BurlingtonEnglish, it is necessary to activate their account. To do this, follow the steps below.

**Note:** In order to activate a student account, the student must be registered through FOCUS for the course, 24 hours prior to activation.

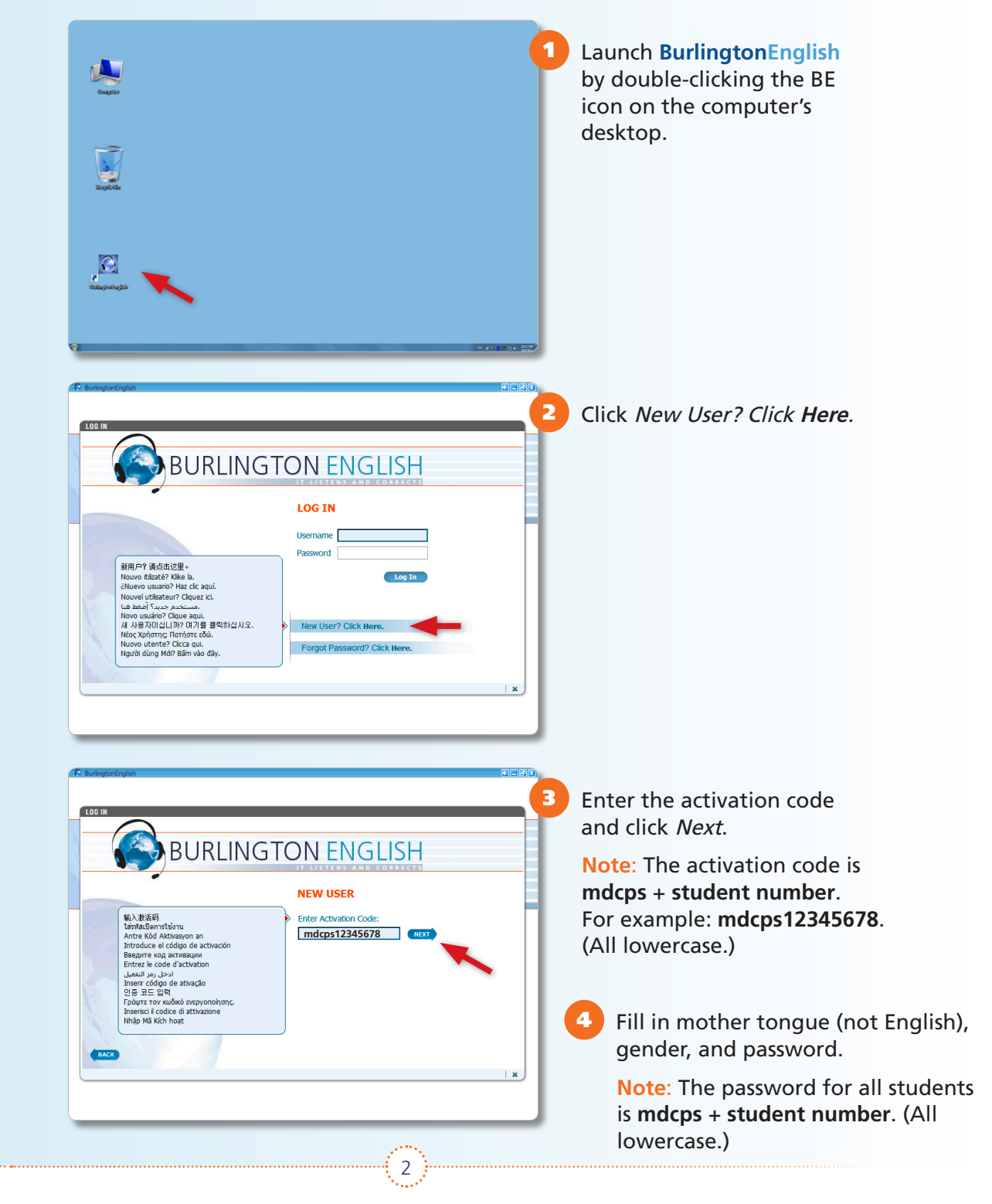

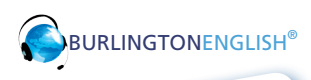

NEW

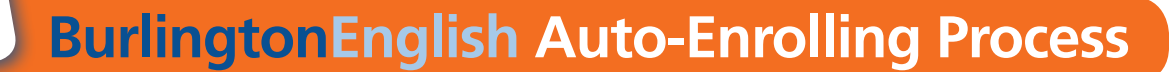

#### How to Log Students In to BurlingtonEnglish

After a student activates their account, they will log in to BurlingtonEnglish by entering their username and password.

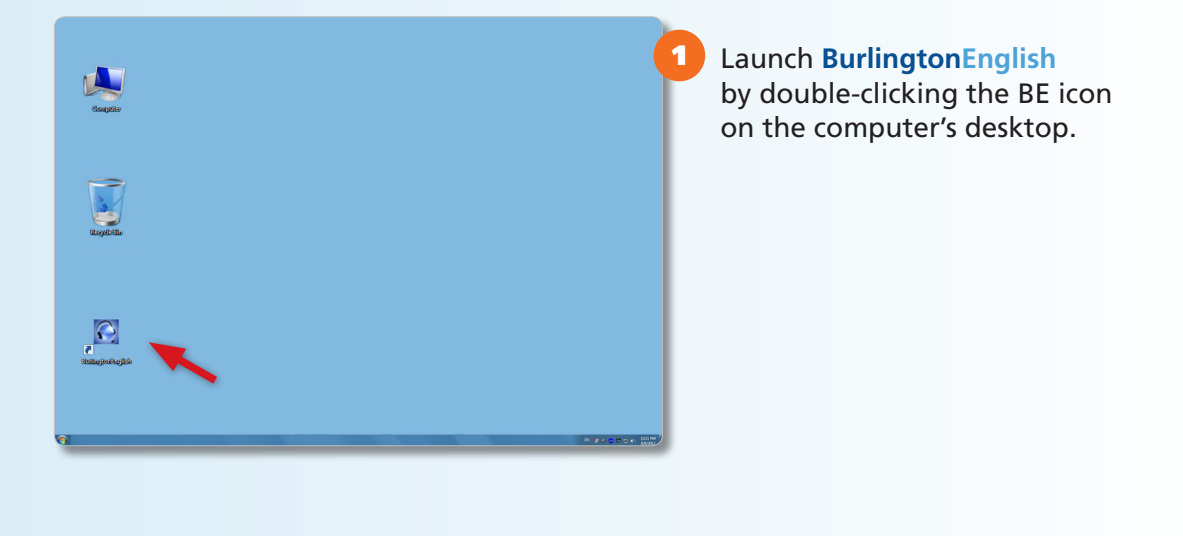

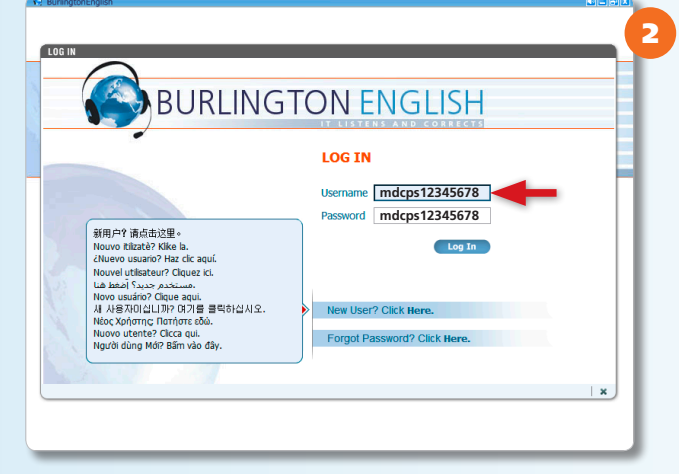

Enter their username and password.

Note: Both their username and password are mdcps + student number.

For example: **mdcps12345678**. (All lowercase, no spaces.)

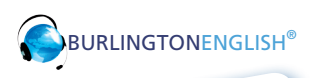

NEW

## **BurlingtonEnglish** Auto-Enrolling Process

#### Logging In to Your Teacher's Account

To access the Teacher's Zone, go to <u>www.BurlingtonEnglish.com</u> and click BE Login. Log in and then click the Teacher's Zone Tile.

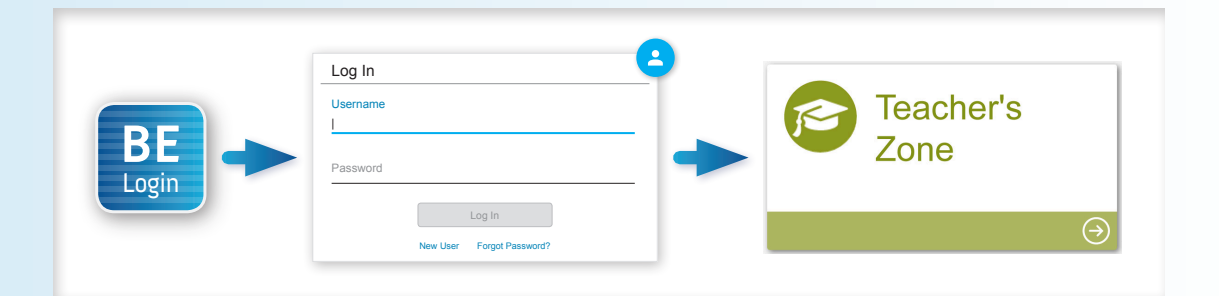

To access the ICL (In-Class Lessons) from the Student's Zone, follow the steps below:

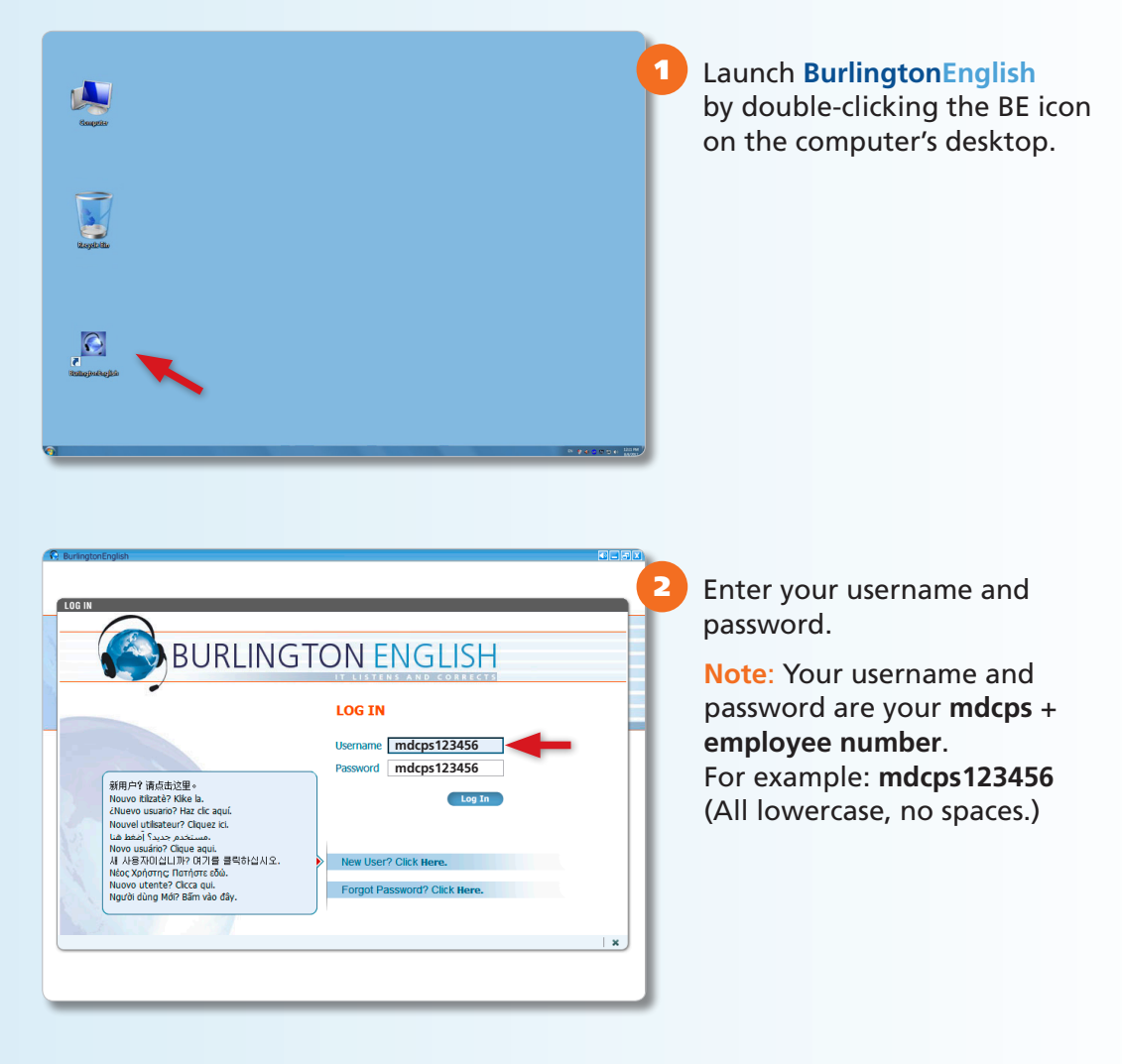

4